**4G Wireless Router** 

# **User Guide**

#### Contents

| 1. Product scope                           | 1  |
|--------------------------------------------|----|
| 1.1. Home/office grade                     | 1  |
| 1.2. Industrial grade                      | 1  |
| 1.3. Pocket router                         | 1  |
| 1.4. Feedback                              | 1  |
| 2. Introduction                            | 2  |
| 2.1. Home/office grade                     | 2  |
| 2.2. Industrial grade                      | 3  |
| 2.3. Pocket router                         | 4  |
| 3. Web management                          | 4  |
| 3.1. Requirement of client PC              | 5  |
| 3.2. Access web management                 | 5  |
| 3.2.1 Configure IP on PC                   | 5  |
| 3.2.2 Login management GUI                 | 6  |
| 3.2.3 Access router via telnet             | 7  |
| 3.3. WAN configuration                     | 8  |
| 3.3.1 Status                               | 8  |
| 3.3.2 Setting                              | 11 |
| 3.3.3 Connection log                       | 14 |
| 3.4. Ethernet configuration                | 14 |
| 3.4.1 LAN setting                          | 14 |
| 3.4.2 DHCP client                          | 16 |
| 3.4.3 Advanced routing                     | 16 |
| 3.5. WLAN configuration                    | 17 |
| 3.5.1 Basic settings                       | 17 |
| 3.5.2 Advanced settings                    | 19 |
| 3.5.3 WIFI security                        | 19 |
| 3.5.4 WDS application                      | 20 |
| 3.5.5 WPS quick setting                    | 21 |
| 3.5.6 WIFI clients                         | 22 |
| 3.5.7 WIFI statistics                      | 23 |
| 3.6. Firewall                              | 23 |
| 3.6.1 MAC/IP/Port Filtering                | 23 |
| 3.6.2 Port Forwarding                      | 25 |
| 3.6.3 DMZ                                  | 25 |
| 3.6.4 System security                      | 26 |
| 3.6.5 Content Filtering                    | 26 |
| 3.7. System Management                     | 28 |
| 3.7.1 Language and time settings           | 28 |
| 3.7.2 User name and password of web server | 28 |

| 3.7.3 Upload Firmware            | 29 |
|----------------------------------|----|
| 3.7.4 DDNS                       | 29 |
| 3.7.5 Back up settings           |    |
| 3.7.6 Load factory default       |    |
| 3.7.7 System command             |    |
| 3.7.8 System logs and statistics |    |
| 3.7.9 Operation mode             |    |
| 3.8 VPN                          |    |
| 3.8.1 VPN Clients                |    |
| 3.8.2 VPN Servers                |    |
| 3.8.3 IPSec                      |    |
| 3.8.4 VPN Status                 |    |
| 3.8.5 VPN Passthrough            |    |
| 3.9 App Settings                 |    |
| 3.9.1 GPS                        |    |
| 3.9.2 RS232                      |    |
| 4. FAQ                           | 41 |
|                                  |    |

This user manual is used for installing and using Mobidata cellular wireless router. From this manual you will see the instruction description, compatible models, application of web management, as well as FAQ.

# 1. Product scope

There are two kinds of cellular wireless routers, Home/office grade broadband cellular wireless router, and industrial grade cellular wireless router as follows.

#### 1.1. Home/office grade

Broadband HSPA WIFI wireless router Broadband EVDO WIFI wireless router Broadband HSPA+ WIFI wireless router Broadband LTE WIFI wireless router

#### 1.2. Industrial grade

Industrial HSPA wireless router Industrial EVDO wireless router Industrial HSPA+ wireless router Industrial LTE WIFI wireless router

#### 1.3. Pocket router

HSPA Wireless router HSPA+ Wireless router

#### 1.4. Feedback

If you have problem with the faulty router, please send below to us.

- 1. Router model and Firmware version
- 2. Application environment
- 3. Leds status and screenshot
- 4. Problem description

# 2. Introduction

#### 2.1. Home/office grade

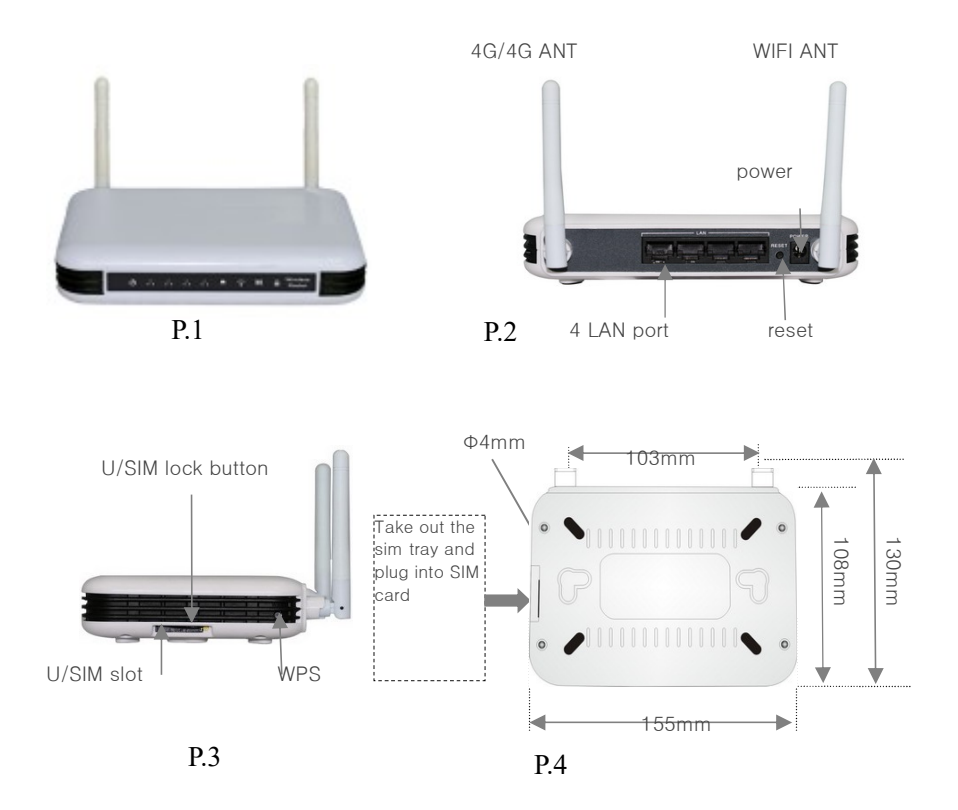

-R100X is series model of broadband cellular wireless router, supporting two types fixed antenna and detachable antenna.

#### 2.2. Industrial grade

#### 2.2.1 Single SIM Card Slot 4G LTE Router

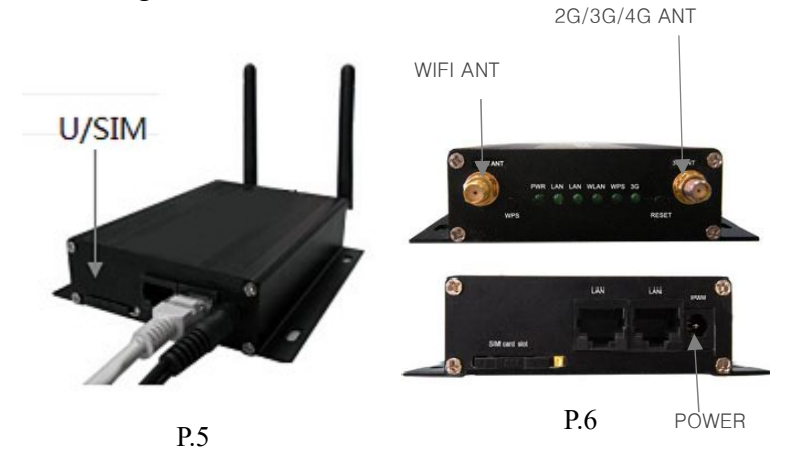

R220X is series model of industrial cellular wireless router supporting detachable antenna.

2.2.2 Dual SIM Card Slot 4G LTE Router

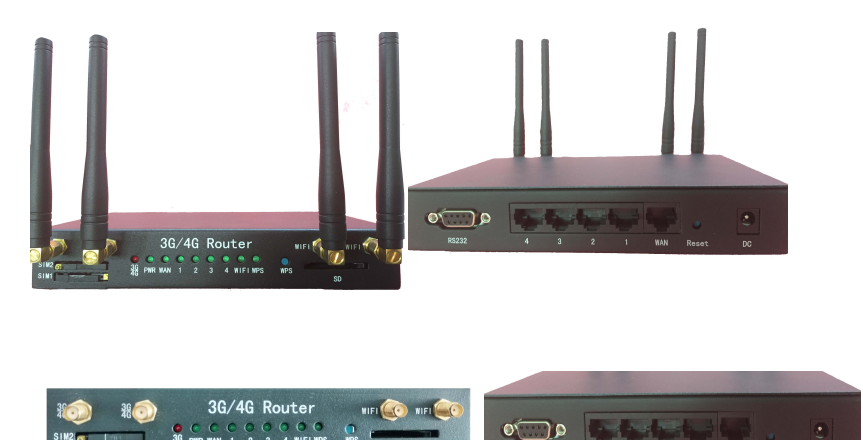

#### 2.3. Pocket router

Please see the description of pocket router in specification

# 3. Web management

The web management in above routers is almost same but different display on network and the operation is totally same. Hereby we will introduce this management under 4G LTE wireless router.

The user can access the management via web browser such as windows IE, Firefox, Chrome or other

# **Technology Terms:**

APN (Access Point Name)

PLMN (Public Land Mobile Network, MCC and MNC)

WISP (Wireless Internet Service Provider )

WAN (Wide Area Network)

RCN (Remote Computer Network)

LAN (local area network)

WWAN (Wireless Wide Area Network)

WLAN (Wireless Local Area Networks)

DNS (Domain Name System)

DHCP (Dynamic Host Configuration Protocol, DHCP)

SSID (Service Set Identifier)

AP (Access Point)

WDS (Wireless Distribution System)

TCP/IP (Transmission Control Protocol/Internet Protocol)

CLIENT (Device connected to router) VPN (Virtual Private Network) VPDN (Virtual Private Dialing Network) WIFI, (wireless fidelity) IEEE 802.11 b/g/n, WIFI technology draft

# 3.1. Requirement of client PC

TCP/IP protocol

RJ45 interface network card or 802.11 b/g/n WLAN card

Command line operation mode

Windows IE 6.0 or higher version, Firefox 1.0 or higher version

#### 3.2. Access web management

Please connect PC to cellular router via use Ethernet LAN connection or WIFI connection. Regarding to Ethernet connection, you can use a Ethernet cable or a switch..

If you use a switch to connect the router, please make sure the PC and cellular router are in the same network segment.

# 3.2.1 Configure IP on PC

Before connecting PC to cellular router, please configure PC network firstly. DHCP in the router will dispatch IP address automatically. Please set the PC to obtain IP automatically.

If you want to use static IP, please configure network as follows.

IP range: 10.10.10.1~ 10.10.10.253

Sub-mask: 255.255.255.0

Default Gateway: 10.10.10.254

| Internet Protocol Version 4 (TO                                                                           | CP/IPv4) Properties                                               |
|----------------------------------------------------------------------------------------------------|-------------------------------------------------------------------|
| General                                                                                                   |                                                                   |
| You can get IP settings assigned<br>this capability. Otherwise, you n<br>for the appropriate IP settings. | d automatically if your network<br>need to ask your network admir |
| • Obtain an IP address auto                                                                               | matically                                                         |
| C Use the following IP addre                                                                              | ss:                                                               |
| IP address:                                                                                               |                                                                   |
| Sybnet mask:                                                                                              |                                                                   |
| Default gateway:                                                                                          |                                                                   |
| Obtain DNS server address                                                                                 | s automatically                                                   |
| C Use the following DNS serv                                                                              | ver addresses:                                                    |
| Preferred DNS server:                                                                                     |                                                                   |
| Alternate DNS server:                                                                                     |                                                                   |
|                                                                                                    |                                                                   |

### 3.2.2 Login management GUI

1) The default login IP is 10.10.10.254. Please login GUI as follows. Please enter the IP in browser address bar to access user interface.

| ۷            |              |              |                  |                   |               |              | Mozilla Firefox 3 Beta 5 |
|--------------|--------------|--------------|------------------|-------------------|---------------|--------------|--------------------------|
| <u>F</u> ile | <u>E</u> dit | <u>V</u> iew | Hi <u>s</u> tory | <u>B</u> ookmarks | <u>T</u> ools | <u>H</u> elp |                          |
| ۲            | •            | · C          | 8                | http://           | 10.10.10      | 0.254        |                          |

2) Please enter user name and password to pass the authentication, and the default user name and password are admin.

| ۷          | Authentication Required                                                         |
|------------|---------------------------------------------------------------------------------|
| R          | A username and password are being requested by http://10.10.10.254<br>"GoAhead" |
| User Name: | admin                                                                           |
| Password:  | •••••                                                                           |
|            |                                                                                 |

### **Remarks:**

- Username and password could be changed in system setting of web server.
- 3) Front page of management

| C Easy-net WebServer                        | × 🔲               |  |
|---------------------------------------------|-------------------|--|
| $\langle \cdot \rangle \times $ (10.10.10.2 | 254/home.asp      |  |
| 🕘 Eas                                       | y-net             |  |
| open L close                                | - Select Language |  |
| open ( close                                | English   Apply   |  |
| Easy-net                                    |                   |  |
|                                             | Statistic         |  |
| Internet Settings                           | Management        |  |
| AT Settings                                 |                   |  |
| ⊕ Administration                            |                   |  |
|                                             | goahead           |  |
|                                             | WEBSERVER         |  |

- 4) Instruction of shortcut on frontpage
- > Open/close all: Spread or fold down the sub menu
- Easy-net: Go back to front page
- Sub-menu: Each configuration interface
- ▶ Language: English, Simple Chinese, Traditional Chinese
- Status: network status
- Statistics: Volume data statistics
- Management: system setting, update, security setting

#### 3.2.3 Access router via telnet

If you can not access into GUI, please check router through Telnet

C:\Documents and Settings\Administrator>telnet 10.10.10.254

Both the login name and password are admin.

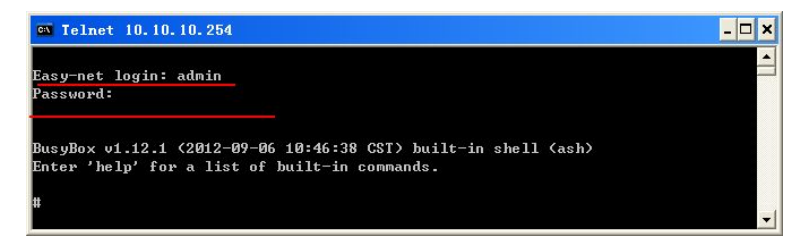

Please use command #ps to check the process.

|   | 51   | admin | 0    | SW  | [pdflush]        |
|---|------|-------|------|-----|------------------|
| I | 52   | admin | Ø    | SWK | [aio/0]          |
| I | 678  | admin | Ø    | SW  | [mtdblockd]      |
| I | 704  | admin | 1364 | S   | nvram_daemon     |
| I | 705  | admin | 1816 | S   | goahead          |
| I | 707  | admin | 1756 | S   | telnetd          |
| I | 858  | admin | 1064 | S   | datacard_manager |
| I | 861  | admin | 1760 | S   | /bin/sh          |
| I | 1088 | admin | Ø    | SW  | [RtmpCmdQTask]   |
| 1 |      |       |      |     |                  |

Check whether the the process "goahead" is ok or not. If there's no "goahead", please start GUI manually.

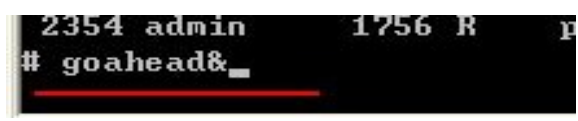

After around 30s, please access into GUI via http://10.10.10.254 from browse.

#### 3.3. WAN configuration

### 3.3.1 Status

1) WAN

# 4G mode:

Connection: green led for successful connection, red led for failed connection

SIM: green led for ready SIM, red led for no SIM

Register: three status "searching", "registered", "refused" Network: displaying network phrase

Current network: displaying network operator

Signal: signal strength for reference

| LTE             |               |         |           |  |
|-----------------|---------------|---------|-----------|--|
| SIM card Status | 0             |         |           |  |
| Register Status | Registered    |         |           |  |
| Network Type    | LTE (E-UTRAN) |         |           |  |
| Current Network | China Unicom  |         |           |  |
| Signal Quality  | Tatl          |         |           |  |
| Wide Area Netw  | ork           |         |           |  |
| Connected Statu | S             | 0       |           |  |
| Connected Type  |               | LTE     |           |  |
| WAN IP Address  |               | 10.23.4 | 7.58      |  |
| Subnet Mask     |               | 255.25  | 5.255.252 |  |
| Default Gateway |               | 10.23.4 | 7.57      |  |
| Delesses Demois | Name Oracian  | 240.24  | 400.0     |  |

#### **DHCP IP Mode:**

#### Obtain the IP address of the superior device automatically,

| Wide Area Network            |                   |  |
|------------------------------|-------------------|--|
| Connected Status             | 0                 |  |
| Connected Type               | DHCP              |  |
| WAN IP Address               | 192.168.1.132     |  |
| Subnet Mask                  | 255.255.255.0     |  |
| Default Gateway              | 192.168.1.1       |  |
| Primary Domain Name Server   | 192.168.1.1       |  |
| Secondary Domain Name Server | 192.168.1.1       |  |
| MAC Address                  | B0:0C:43:33:64:93 |  |

#### STATIC IP Mode:

| Wide Area Network            |                   |  |  |  |
|------------------------------|-------------------|--|--|--|
| Connected Status             | 0                 |  |  |  |
| Connected Type               | STATIC            |  |  |  |
| WAN IP Address               | 192.168.1.100     |  |  |  |
| Subnet Mask                  | 255.255.255.0     |  |  |  |
| Default Gateway              | 192.168.1.1       |  |  |  |
| Primary Domain Name Server   | 168.95.1.1        |  |  |  |
| Secondary Domain Name Server | 8.8.8.8           |  |  |  |
| MAC Address                  | B0:0C:43:33:64:93 |  |  |  |

#### **PPPoE Mode:**

| Wide Area Network            |                   |  |  |
|------------------------------|-------------------|--|--|
| Connected Status             | 8                 |  |  |
| Connected Type               | PPPOE             |  |  |
| WAN IP Address               |                   |  |  |
| Subnet Mask                  |                   |  |  |
| Default Gateway              |                   |  |  |
| Primary Domain Name Server   |                   |  |  |
| Secondary Domain Name Server |                   |  |  |
| MAC Address                  | B0:0C:43:33:64:93 |  |  |

#### 2) Internet WAN configuration

4G is the default WAN connection on this router. After register the router will obtain an IP, usually which is not a public IP. In this sheet the MAC is the physical address of WAN.

| Wide Area Network            |                 |  |
|------------------------------|-----------------|--|
| Connected Status             | 0               |  |
| Connected Type               | LTE             |  |
| WAN IP Address               | 10.23.47.58     |  |
| Subnet Mask                  | 255.255.255.252 |  |
| Default Gateway              | 10.23.47.57     |  |
| Primary Domain Name Server   | 210.21.196.6    |  |
| Secondary Domain Name Server | 221 5 88 88     |  |

#### 3) LAN configuration

This local IP is the router's address in local network, which could be modified in LAN settings. In this sheet the MAC is the physical address of LAN.

| Local Area Network |                   |
|--------------------|-------------------|
| Local IP Address   | 10.10.254         |
| Local Netmask      | 255.255.255.0     |
| MAC Address        | 00:0C:43:76:20:30 |

#### 4) System information

Gateway is the default operation mode, under which the 4G will work. From this sheet you will see the router's software version. If you have problem with the router please send the below system information to us

| System Info      |                        |
|------------------|------------------------|
| Software Version | V5.00.01.01.23         |
| SDK Version      | 4.2.1.0                |
| System Up Time   | 25 mins, 49 secs       |
| System Platform  | MT7620 embedded switch |

# 3.3.2 Setting

### 4G mode:

Most of the network profiles have been built in this manager, so usually the manager will connect internet automatically. If fail to connect internet, please check the network profile firstly. If the APN is incorrect or unavailable, please modify or create a new profile. After apply the new profile, the router will restart automatically. If you use Dual SIM Card slot Router, you need input two SIM card APN information. You can input any APN position for two SIM card.

| APN Settings |              |  |
|--------------|--------------|--|
| Mode         | Automatic 🔻  |  |
| Profile Name | China Unicom |  |
| APN          | UNINET       |  |
| Dial Number  | *99***1#     |  |
| Username     |              |  |
| Password     |              |  |
| Auth Type    |              |  |

# 🕒 Easy-net

Settings

#### open all | close all

| Ency not              |
|-----------------------|
| 3 Lasy-fiel           |
| Status                |
| E-C LTE               |
| Settings              |
| Log                   |
| 🔅 🗀 Internet Settings |
| 🗄 🗀 Wireless Settings |
| 🗄 🗀 Firewall          |
| 🗄 🛅 Administration    |
|                       |

| Mode         | Automatic 🔻  |  |
|--------------|--------------|--|
| Profile Name | China Unicom |  |
| APN          | UNINET       |  |
| MCCMNC       | 46001        |  |
| Dial Number  | *99***1#     |  |
| Username     |              |  |
| Password     |              |  |
| Auth Type    | AUTO ¥       |  |
|              | Apply Cancel |  |

If the Profile Name is None, show that no default APN. Please manually add.

| APN Settings |              |  |
|--------------|--------------|--|
| Mode         | Automatic •  |  |
| Profile Name | China Unicom |  |
| APN          | UNINET       |  |
| MCCMNC       | 46001        |  |
| Dial Number  | *99***1#     |  |
| Username     |              |  |
| Password     |              |  |
| Auth Type    | AUTO T       |  |
|              | Apply Cancel |  |

#### **DHCP IP mode:**

#### Wide Area Network (WAN) Settings

You may choose different connection type suitable for your environment. Besides, you may also configure parameters according to the selected connection type.

| WAN Connection Type:   | DHCP (Auto config) • |
|------------------------|----------------------|
| DHCP Mode              |                      |
| Hostname<br>(optional) |                      |
| MAC Clone              |                      |
| Enabled Disable •      |                      |
|                        | Apply Cancel         |

### **STATIC IP mode:**

#### Wide Area Network (WAN) Settings

You may choose different connection type suitable for your environment. Besides, you may also configure parameters according to the selected connection type.

| WAN Connection Type: |            | STATIC (fixed IP) |
|----------------------|------------|-------------------|
| Static Mode          |            |                   |
| IP Address           |            |                   |
| Subnet Mask          |            |                   |
| Default Gateway      |            |                   |
| Primary DNS Server   | 168.95.1.1 |                   |
| Secondary DNS Server | 8.8.8.8    |                   |
| MAC Clone            |            |                   |
| Enabled Disable •    |            |                   |
|                      | Apply      | Cancel            |

#### **PPPoE mode:**

#### Wide Area Network (WAN) Settings

You may choose different connection type suitable for your environment. Besides, you may also configure parameters according to the selected connection type.

| WAN Connection Type | PPPoE (ADSL)                                                                      |
|---------------------|-----------------------------------------------------------------------------------|
| PPPoE Mode          |                                                                                   |
| User Name           | test                                                                              |
| Password            | ••••                                                                              |
| Verify Password     | ••••                                                                              |
|                     | Keep Alive                                                                        |
| Operation Mode      | Keep Alive Mode: Redial Period 60 senconds<br>On demand Mode: Idle Time 5 minutes |
| MAC Clone           |                                                                                   |
| Enabled Disable •   |                                                                                   |
|                     | Apply Cancel                                                                      |

#### **Remarks:**

- If you don't know the network profile, please contact the local ISP.
- If the local ISP require MAC address bound, please enable "MAC clone".
- if 4G led indicates successful connection but no volume stream, please check the balance of SIM card
- > Before reset, the router will save all the setting you made.
- ▶ 4G connection is the default WAN connection, which could

not be disconnected manually unless (U)SIM card was taken out.

#### 3.3.3 Connection log

The 4G log is enabled in default, so after starting router the 4G logs will be created. When you have problem with the router please send the 4G logs to us.

# 3.4. Ethernet configuration

If you want to use LAN2, please enable this function. Usually the DHCP mode is open, so that the router will dispatch the client ip address automatically, if you want to get the IP address manually, please close DHCP. What's more this router could also support LLTD, IGMP proxy,UPNP and advertisement.

# 3.4.1 LAN setting

1) Basic settings

IP: Router's IP in Local network, 10.10.10.254 as default

Subnet mask: 255.255.255.0 as default

LAN2: if you need to use two different network segment, please enable this function, and configure LAN2 IP and LAN2 subnet mask.

MAC: physical address of LAN interface

ier of wireless solution

| IP Address      | 10.10.10.254       |
|-----------------|--------------------|
| Subnet Mask     | 255.255.255.0      |
| LAN 2           | 🔿 Enable 💿 Disable |
| LAN2 IP Address |                    |

2) DHCP service

In local network, the router will dispatch IP address to every clients connected, and the DHCP IP address will be from 10.10.10.100 to 10.10.10.200. In default, this function is enabled. If you use the bridge, WDS, switch function, please disable DHCP.

| LAN2 Subnet Mask     |                   |
|----------------------|-------------------|
| MAC Address          | 00:0C:43:30:52:77 |
| DHCP Туре            | Server 🗸          |
| Start IP Address     | 10.10.10.100      |
| End IP Address       | 10.10.10.200      |
| Subnet Mask          | 255.255.255.0     |
| Primary DNS Server   | 168.95.1.1        |
| Secondary DNS Server | 8.8.8.8           |
| Default Gateway      | 10.10.10.254      |
| Lease Time           | 86400             |
|                      | MAC:              |

**Remarks:** 

g

> New IP configuration will effect after restart.

### 3.4.2 DHCP client

From this sheet you can see all the clients obtaining IP through DHCP.

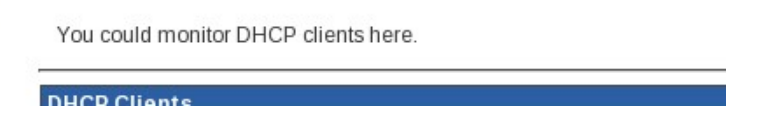

#### 3.4.3 Advanced routing

In default the router will work out data transmission via auto routing. While if you are good at network configuration, static routing is a good way to improve the routing efficiency in basic network.

|                    | Static Routing |
|--------------------|----------------|
| Add a routing rule |                |
| Destination        |                |
| Range              | Host           |
| Gateway            |                |
| Interface          |                |

Destination: the host or network segment to access

Range: host as default

Gateway: the gateway in destination router

Interface: LAN as default

### **Remarks:**

> Destination IP and WAN/LAN IP should be configured in

different network segment.

- If the destination is a host, please use subnet mask 255.255.255.255.
- If the destination is a network segment, please use subnet mas 255.0.0.0.
- Gateway and WAN/LAN IP should be configured in same network segment.

This router could support both static routing and dynamic routing. Usually the router will use static routing. If you want to use dynamic routing, please enable this RIP setting.

#### 3.5. WLAN configuration

#### 3.5.1 Basic settings

The router provides two ways to open and close WIFI. RADIO ON/OFF is based on bottom firmware, and the operation is equivalent to a hardware switch. WIFI ON/OFF is based on application software, and the operation is equivalent to enabling/disabling WIFI function. Based on multi network mode, 802.11b/g/n mixed mode is the default, while you can modify the network mode.

SSID (service set identifier) is a good function to distinguish different WIFI network. And the router provides multi-SSID operation, through which you can create different VLAN networks. Usually, the SSID function is enabled at default. HT physical mode is used for adjust the TX/RX, as is auto operation in the router.

| Wireless Network   |                      |
|--------------------|----------------------|
| Driver Version     | 2.7.1.6              |
| Radio On/Off       | RADIO OFF            |
| WiFi On/Off        | WiFi OFF             |
| Network Mode       | 11b/g/n mixed mode ▼ |
| Network Name(SSID) | Easy-net Hidden      |
| Multiple SSID1     | Hidden               |
| Multiple SSID2     | Hidden               |
| Multiple SSID3     | Hidden               |
| Multiple SSID4     | Hidden               |
| Multiple SSID5     | Hidden               |
|                    |                      |

#### **Remarks:**

- 11b, 11g, 11b/g, 11n, 11b/g/n, these network modes conduct different transmission. Please make sure the terminals' network mode is same to the router you set, otherwise the terminals could not receive the WIFI signal.
- Multi-SSID should be set in different name; different frequency and you can set 8 SSID at most on the router. Through the function of hidden, Isolated, AP Isolation you can improve the security of VLAN network.
- ▶ If this function enabled, the users cannot visit each other.
- ▶ Usually it is not allowed to modify physical parameters.
- If you want to connect this router to a 802.11N network via WIFI connection, please set the router WIFI as "11g only" or "11b/g mixed mode", which will be used in WDS function.

#### 3.5.2 Advanced settings

Advanced wireless is used for operation between two wireless stations, as is enabled in auto mode at default. Besides internet operation, the router provides a WMM application, through which you can configure WMM with internet.

items that are not available from the Basic Setup page, such as Beacon I and Basic Data Rates.

| Advanced Wireless       |                               |
|-------------------------|-------------------------------|
| BG Protection Mode      | Auto                          |
| Beacon Interval         | 100 ms (range 20 - 999,       |
| Data Beacon Rate (DTIM) | <b>1</b> ms (range 1 - 255, d |
| Fragment Threshold      | 2346 (range 256 - 2346, d     |

#### 3.5.3 WIFI security

In order to prohibit an unauthorized access or monitor to this router, it is suggested than you should enable the wireless encryption function and select a security mode to encrypt the wifi network. Before enabling the encryption, please select the SSID you set.

#### Wireless Security/Encryption Settings

| Setup the wheless security a | ind encryption to prevent from unautionzed access and mor |
|------------------------------|-----------------------------------------------------------|
| Select SSID                  |                                                           |
| SSID choice                  | Easy-net ▼                                                |
| "Easy-net"                   |                                                           |
| Security Mode                | Disable                                                   |
| Access Policy                |                                                           |
| Policy                       | Disable ▼                                                 |
| Add a station Mac:           |                                                           |
|                              | 19                                                        |

This router manager could support many different security way. Some of them can be set as group passwords, but you can not use the group passwords at the same time. Herein it is suggested that you might modify the passwords or security way in aperiodicity.

| Security Mode  |                     | OPEN 💌                    |       |
|----------------|---------------------|---------------------------|-------|
|                |                     | Disable                   |       |
| Wire Equivalen | ce Protection (WEP) | OPEN                      |       |
| Default Key    |                     | SHARED<br>WEPAUTO         |       |
|                | WEP Key 1 :         | WPA-PSK<br>WPA2           | Hex 💌 |
| WEP Keys       | WEP Key 2 :         | WPA2-PSK<br>WPAPSKWPA2PSK | Hex 💌 |
| VVEI NEVS      | WEP Key 3 :         | WPA1WPA2<br>802.1X        | Hex 💌 |
|                | WEP Key 4 :         |                           | Hex 💌 |
| Default Key    | 22                  | Key 1 💌                   |       |
|                | WEP Key 1 :         | Key 1<br>Key 2            | Hex 💌 |
|                | WEP Key 2 :         | Key 3<br>Key 4            | Hex 💌 |

# **3.5.4 WDS application**

2) **WDS** means Wireless Distribution System, which can enlarge the coverage area of Wi-Fi signal. The function setting of WDS has main router and sub-router. Main router connects internet and Sub-router Bridge the main router so that enlarge the main router Wi-Fi signal. When the function of WDS set successful, either the main router or LAN/WAM on the sub-router or several ways of Wi-Fi can connect internet.

#### For example:

Note: maintain the parameter such as Wi-Fi channel, SSID, password be the same, when you set up the main router and sub-router.

a. Main router IP address: 192.168.0.1, enable DHCP, (shown as follows) select "repeat mode" on WDS mode, and fill sub-router MAC. (Shown as follows)

b. Sub-router IP address: 192.168.0.2, shut down DHCP (shown

as follows), select "Repeat mode" on WDS mode, and fill main router MAC. (Shown as follows)

c. Other sub router, such as: Set up sub-n IP address: 192.168.0.n...

d. DHCP Open and Close: Access "Internet Settings"->"LAN", open "Server", and shut down "Disable".

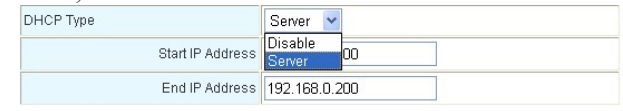

e. Set up main and sub-router MAC : Access "Wireless Setting"->"WDS", shown as follows:

| /              |  |
|----------------|--|
| AP MAC Address |  |

f. Router WDS mode selection, shown as follows:

| WDS Mode   | Repeater Mode 💌      |  |
|------------|----------------------|--|
| Phy Mode   | Disable<br>Lazy Mode |  |
| EnoninTuno | Bridge Mode          |  |
| Euclybrybe | Repeater Mode        |  |

g. Disable: shut down the function of router WDS

h. Lazy Mode: the main router need not set up sub-router MAC, sub-router set up the main router MAC only

i. Bridge Mode: this mode can be adopted by sub-router only, and enter into main router MAC

1. Repeater Mode: main router connects Internet, and enters sub-router MAC; sub-router enters into the main router MAC.

**Remarks:** 

When the connection succeed, you can connect by LAN/WAN or Wi-Fi three modes is belong to the same LAN network, and IP address will be distributed by main router

### 3.5.5 WPS quick setting

1) **WPS** is a quick setting for wireless network. Usually there're two working mode, PIN and PBC.

| •           |            |                      |
|-------------|------------|----------------------|
|             |            | Wi-Fi Protected Setu |
|             | WPS Config |                      |
|             | WPS:       | Disable              |
| WPS Progres | 55         |                      |
| WPS mode    |            | ● PIN ○ PBC          |
| PIN         |            |                      |
| Apply       |            | -                    |

#### a. PIN Mode

This mode used in creating connection by input generated PIN code of the router

First step: choose PIN mode, set down PIN code of the router, also can click <Generate> and generate new PIN code. As shown follow:

AP PIN: 85813403 Generate

Second step: Open the network card software, choose PIN code to connect, and waiting for connecting after enter into the PIN code.

#### b. PBC Mode

This mode used in creating connection between router and network card by press the button.

First step: choose PBC mode, press the WPS button on network card, searching Wi-Fi signal.

Second step: press WPS button on router, and waiting for connection.

#### 3.5.6 WIFI clients

In this sheet you can see all the terminals connected to router via WIFI.

#### Station List

You could monitor stations which associated to this AP here.

#### **3.5.7 WIFI statistics**

L

In this sheet you can see the RX and TX power and volume statistics. With the statistics you can optimize the router WIFI configuration.

Wireless TX and RX Statistics

| Transmit Statistics          |        |
|------------------------------|--------|
| Tx Success                   | 0      |
| Tx Retry Count               | 0, PEF |
| Tx Fail after retry          | 0, PLF |
| RTS Sucessfully Receive CTS  | 0      |
| RTS Fail To Receive CTS      | 0      |
| Receive Statistics           |        |
| Frames Received Successfully | 0      |

#### 3.6. Firewall

### 3.6.1 MAC/IP/Port Filtering

Before setting you need to enable MAC/IP/Port Filtering function and select a filtering policy.

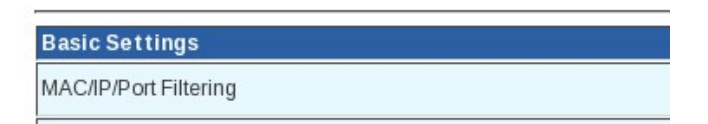

| MAC address                   |                                       |
|-------------------------------|---------------------------------------|
| Dest IP Address               |                                       |
| Source IP Address             |                                       |
| Protocol                      | None                                  |
| Dest Port Range               | · · · · · · · · · · · · · · · · · · · |
| Source Port Range             | · · · · · · · · · · · · · · · · · · · |
| Action                        | Accept                                |
| Comment                       |                                       |
| (The maximum rule count is 32 | 2.)                                   |

Apply Reset

#### **Remarks:**

- Only choose one of the ways from IP address bar and MAC address bar, can not fill it at the same time.
- Source IP address: the computer IP address is controlled in LAN network, if none it means all computer of LAN.
- Destination IP address: IP address of WAN, stand for the whole WAN network if the text is empty
- Destination port: WAN control computer IP address for corresponding port server and input ports or port range

#### For example:

Forbidding IP 192.168.0.100 on the internet in computer

Enter 192.168.0.100 into IP address text box, after click

<Apply>, the forbidding IP address will be shown on the table,

| No. | MAC<br>address | Dest IP<br>Address | Source IP<br>Address | Protocol | Dest<br>Port<br>Range | Source<br>Port<br>Range | Action | Comment | Pkt<br>Cnt |
|-----|----------------|--------------------|----------------------|----------|-----------------------|-------------------------|--------|---------|------------|
| 1 🔲 |                |                    | 192.168.0.100        | -        |                       | -                       | Drop   |         |            |

shown as follows: Delete Selected Reset

The conditions of above demonstration: firewall choose "Enable", filtering rule choose "Dropped", and the way of setting on MAC address and IP address must be the same, the form is: "00:00:00:00:00:00:00"

#### **3.6.2 Port Forwarding**

Enable the port service from one computer within the LAN, such as mail, FTP and so on; public network can visit the service directly, the setting shown as follows

| Virtual Serve      | er Settings              |               |          |         |
|--------------------|--------------------------|---------------|----------|---------|
| Virtual Serve      | r Settings               | Enable 🖌      |          |         |
| IP Address         |                          | 192.168.0.100 |          |         |
| Port Range         |                          | 80 - 80       |          |         |
| Protocol           |                          | ТСР           |          |         |
| Comment            |                          |               |          |         |
| Apply<br>Own as fo | Reset<br>Illows when add | d up:         |          |         |
| Current Virtu      | al Servers in system:    |               |          |         |
| No.                | IP Address               | Port Range    | Protocol | Comment |
| 1                  | 192.168.0.100            | 80 - 80       | TCP      |         |

Delete Selected Reset

#### 3.6.3 DMZ

After Set up DMZ in one computer on LAN, input router WAN IP address, the WAN can access this computer directly, and not affect other computers of LAN. If use this function, choose "Enable", input the IP address from one computer, it come into

effect when click "Apply", shown as follows:

| DMZ Settings   |           |
|----------------|-----------|
| DMZ Settings   | Disable 💌 |
| DMZ IP Address |           |
| Apply Reset    |           |

#### 3.6.4 System security

In this sheet you can configure remote management via WAN Internet. If you need to access router via 4G network, please make sure the WAN IP is public. After configure DDNS, then you can access router through wireless network.

You may configure the system firewall to protect AP/Router itself from

| Remote management (vi                                 | a WAN) Deny 🗸 |
|-------------------------------------------------------|---------------|
| Ping form WAN Filter                                  |               |
| Ping form WAN Filter                                  | Disable 🗸     |
| Plack Dart Scan                                       |               |
| Block Port Scan<br>Block port scan                    | Disable       |
| Block Port Scan<br>Block port scan<br>Block SYN Flood | Disable       |

### **3.6.5 Content Filtering**

1) Plug-in programs Filtering. Filtering the contents on HTTP

can prevent Proxy deputy, Java program, ActiveX components invading. Firewall can clean the contents away from the HTTP, and protect computers from aggressive plugins, program and some hidden virus.

Setting shown as follows, choose the contents to filter, and it will come into effect after click "Apply".

| Webs Content Filter |                          |  |  |
|---------------------|--------------------------|--|--|
| Filters:            | 🗌 Proxy 🗋 Java 🗋 ActiveX |  |  |
| Apply Reset         |                          |  |  |

**2)** Website Filtering. The web server could work on both HTTP and FTP.

| Current Webs URL  | Filters:               |  |  |
|-------------------|------------------------|--|--|
| No                | URL                    |  |  |
| 1 🔲               | http://www.google.com/ |  |  |
| Delete Reset      |                        |  |  |
|                   |                        |  |  |
| Add a URL filter: |                        |  |  |
| URL:              |                        |  |  |
| Add Reset         |                        |  |  |
| Keyword H         | `iltering.             |  |  |
| Current Website H | ost Filters:           |  |  |
| No                | Host(Keyword)          |  |  |
| 1 🔲               | google                 |  |  |
| Delete Reset      |                        |  |  |
|                   |                        |  |  |
| Add a Host(keywo  | rd) Filter:            |  |  |
| Keyword           |                        |  |  |
|                   |                        |  |  |

Support filtering keywords in domain names.

#### 3.7. System Management

#### 3.7.1 Language and time settings

This web server can support English, simple Chinese and traditional Chinese. The default language is English.

| Language Settings |            |                         |  |
|-------------------|------------|-------------------------|--|
| Password          |            |                         |  |
|                   | Apply      | Cancel                  |  |
| NTP Settings      |            |                         |  |
| Current Time      | Mon Feb 27 | 09:52:00 UTC            |  |
| Time Zone:        | (GMT+08:0  | (GMT+08:00) China Coast |  |

#### 3.7.2 User name and password of web server

In order to prevent an unauthorized access to this router, it is suggested please change a new user name and password before you create a sharing network. The default user name and password are admin.

| Seleci Language      | LIGIST |        |  |
|----------------------|--------|--------|--|
|                      | Apply  | Cancel |  |
| Adminstrator Setting | 5      |        |  |
|                      |        | )      |  |

#### **Remarks:**

If you forget the user name and password, please go to the rear side of the router and press the reset button to reset the router. Resetting function will load the factory settings, which will lost all parameters you set.

### 3.7.3 Upload Firmware

If there's an update from the manufacturer, you can update the router via this update interface. Please pay more attention on update; incorrect update will collapse the router.

# **Upgrade Firmware**

| Update Firmware |  |
|-----------------|--|
| Location:       |  |

#### **Remarks:**

- Please make sure the update is correct version and official release.
- Update will lose all the parameters you set before, so if no need update, which is not suggested.
- During updating, please make sure the router works on uninterrupted power supply, otherwise sudden power-off will collapse the router.
- After select the update files, please don't press the button "Apply" ceaselessly, otherwise the router might collapse.
- After update if the router collapse, please contact

# 3.7.4 DDNS

This router can support DDNS (Dynamic Domain Name Server) function, through which it is convenient to access the router from public network by fixed domain bound with the router IP address.

| Dynamic DNS Provider | None |
|----------------------|------|
| Account              |      |
| Password             |      |
| DDNS                 |      |

#### **Remarks:**

- Because the IP from the router is not fixed, so it is not convenient for public computers to visit the router by dynamic IP address. After fixed DDNS, it can be visited once put into domain, and the router can sent dynamic IP address to DDNS server and analyze.
- Router provides many DDNS providers, that is Dyndns.org, freedns.afraid.org, www.zoneedit.com, www.no-ip.com to choose.

### 3.7.5 Back up settings

Both resetting router and add new settings will lose the settings you made, so it is suggested that please back up the settings. importing the file, or reset them to factory default.

| Export Settings |        |
|-----------------|--------|
| Export Button   | Export |

### 3.7.6 Load factory default

Choose "Load Factory Defaults" and press reset button at the back of router, the system will be restarted and recovered default settings,

| Settings file location | Br |
|------------------------|----|
|                        |    |

#### 3.7.7 System command

Sometimes the industrial module doesn't work fine because of unexpected bug in system, and then you can check and reset the industrial module manually.

For example through below commands you will see the signal quality.

# Serial\_app /dev/ttyUSB1 AT+CSQ Run a system command as root: System command Command:

#### 3.7.8 System logs and statistics

In this sheet you will see the router operation logs, including part of 4G connection logs, so when you have problem with the router, please also send the system logs to us.

| Ref  | es | sh Clea  | ar       |           |         |                   |
|------|----|----------|----------|-----------|---------|-------------------|
| oyon |    | 209      |          |           |         |                   |
| Jan  | 1  | 00:00:30 | Mobidata | user.info | kernel: | rt3xxx-ohci rt3xx |
| Jan  | 1  | 00:00:30 | Mobidata | user.info | kernel: | rt3xxx-ohci rt3xx |
| Jan  | 1  | 00:00:30 | Mobidata | user.info | kernel: | usb usb2: configu |
| Jan  | 1  | 00:00:30 | Mobidata | user.info | kernel: | hub 2-0:1.0: USB  |
| Jan  | 1  | 00:00:30 | Mobidata | user.info | kernel: | hub 2-0:1.0: 1 po |

In this sheet you will see all the statistics of this router, the memory, Ethernet, interface description. From this sheet the engineer can study well on this router.

Take a look at the statistics

| Memory          |          |  |
|-----------------|----------|--|
| Memory total:   | 29460 kB |  |
| Memory left:    | 5016 kB  |  |
| WAN/LAN         |          |  |
| WAN Rx packets: | 0        |  |
| WAN Rx bytes:   | 0        |  |
| WAN Tx packets: | 6        |  |
| WAN Tx bytes:   | 492      |  |
| LAN Rx packets: | 4133     |  |

### 3.7.9 Operation mode

Gateway is the default operation mode, and the 4G will work under gateway mode.

If you need to bridge two different network segment, please use bridge mode. Under this operation mode, NAT will be disabled automatically; also 4G will not work.

If you need to use WIFI as Internet connection, please use AP client. Under this mode all ehternet port and AP interface will be used for LAN connection. When the public WIFI is available this router could be used as WIFI receiver. Also 4G will not work under this operation mode.

oue configuration

You may configure the operation mode suitable for you environment

O Bridge:

○ Uateway.

The first ethernet port is treated as WAN port. The other etherne interface are bridged together and are treated as LAN ports.

#### O Ethernet Converter:

The wireless interface is treated as WAN port, and the ethernet

#### O AP Client:

The wireless apcli interface is treated as WAN port, and the wire ethernet ports are LAN ports.

NAT Enabled: Enable V

#### **3.8 VPN Settings**

Under the "VPN" menu, it contains the following five function options: "VPN client", "VPN server", "IPSec", "VPN status" and "VPN traversal".

#### 3.8.1 VPN Clients

This router provides two VPN clients: L2TP and PPTP. You can connect to the VPN server through the VPN client to access the VPN server internal network.

| Connection Type: |             | L2TP |
|------------------|-------------|------|
| L2TP Mode        |             |      |
| Server IP        | I2tp_server |      |
| User Name        | l2tp_user   |      |
| Password         | •••••       |      |

Connection Type:Optional is L2TP / PPTP, default is disabled. Server IP:VPN server IP address or domain name User Name: The user name provided by the VPN server. Password:The Password provided by the VPN server.

Tip:

Before using the VPN client, please confirm whether the LAN segment of the router is the same as the network segment of the VPN server's internal network. If they are the same, please modify the LAN segment of the router. Be sure to turn off the IPSec function when starting this function.

#### 3.8.2 VPN Servers

The router provides two VPN servers: L2TP and PPTP. You can use other VPN clients to connect to this VPN server.

Basic Settings:

| <b>Basic Setti</b> | ngs   |           |  |
|--------------------|-------|-----------|--|
| VPN Server         |       | Disable • |  |
| Apply              | Reset |           |  |

VPN server: Enable or disable the VPN server. The default is disable.

Add New User:

| Add New User |  |
|--------------|--|
| UserName     |  |
| PassWord     |  |
| Apply Reset  |  |

Add a new VPN server user to the system.

Current VPN Server Users in system:

| Current VPN Server users in system |         |          |          |
|------------------------------------|---------|----------|----------|
| No                                 |         | UserName | PassWord |
| Delete Se                          | elected | Reset    |          |

Display the existing VPN users in the current system, you can choose the number to delete.

Tip:

Be sure to turn off the IPSec function when starting this function.

### 3.8.3 IPSec

This router provides IPSec service, which protects the network transmission of the IP protocol by encrypting and authenticating the packets of the IP protocol.

IPSec Switch:

| IPSec Switch |              |  |
|--------------|--------------|--|
| IPSec        | Disable •    |  |
|              | Apply Cancel |  |

The default is "disable", select "enable", this function takes effect.

Basic Settings:

| Basic Settings             |                   |
|----------------------------|-------------------|
| Nat Traversal              | Ves  No           |
| Left ID                    |                   |
| Left Subnet/Prefix Length  | 10.10.10.0 / 24 🔻 |
| Right Type                 | Any 🔹             |
| Right ID                   |                   |
| Right IP/Host              | 0.0.0.0           |
| Right Subnet/Prefix Length | 0.0.0.0 / 0 •     |
| Aggressive Mode            | Ves  No           |
| Preshared Key              |                   |

Nat Traversal: whether to accept/offer to support NAT (NAPT, also known as "IP Masqurade") workaround for IPsec. Acceptable values are: yes and no (the default). This parameter may eventually become per-connection.

Left ID: the local identity.

Left Subet/Prefix Length: The LAN segment of the local router is automatically populated by the system.

Right Type :Support "Any" and "Subnet", choose the appropriate type according to different needs, the difference: when "Any" is selected, other IPSec can connect to the router, but "Right IP/Host" and "Right Subnet/Prefix Length" Input will be prohibited. When "Subnet" is selected, the router will be able to connect to the IPSec service provided by other devices, and two fields of "Right IP/Host " and " Right Subnet/Prefix Length" will be filled in.

Right ID: Remote identity.

Right IP/Host: Fill in the IP address or domain name of the IPSec provider to be connected, which is only valid when "Subnet" is selected in "Right type".

Right Subnet/Prefix Length: Fill in the internal network segment of the IPSec provider to be connected, which is only valid when "Subnet" is selected in "Right Type".

Aggressive Mode: The default is off, and it will reduce IPSec security when turned on.

Preshared Key: The set IPSec password is used for IKE phase authentication of IPSec.

IKE:

IKE belongs to the first phase of IPSec negotiation and authentication.

| IKE            |             |
|----------------|-------------|
| Enctrytion     | AES256 •    |
| Authentication | SHA-256 •   |
| Key Group      | DH4(2048) • |

Encryption: The default is "AES256", which supports DES, 3DES, AES128, AES192 and AES256.

Authentication: The default is "SHA-256", which supports MD5, SHA-1 and SHA-256.

Key group: The default is "DH4 (2048)", which supports DH1 (768), DH2 (1024), DH3 (1536), DH4 (2048).

ESP:

ESP is the encryption of communication data.

| ESP            |                       |  |
|----------------|-----------------------|--|
| Enctrytion     | AES256 V              |  |
| Authentication | SHA-256 V             |  |
| Mode           | Transport      Tunnel |  |

Encryption: The default is "AES256", which supports DES, 3DES, AES128, AES192 and AES256.

Authentication: The default is "SHA-256", which supports MD5, SHA-1 and SHA-256.

Mode: The default is "tunnel", which supports the transport mode, but the tunnel mode is generally selected. Please do not use the transport mode without special requirements.

PFS:

| PFS   | and the second second se |
|-------|----------------------------------------------------------------------------------------------------|
| PFS   | Enable •                                                                                                    |
| Group | DH4(2048) •                                                                                                    |
|       | Apply Cancel                                                                                                    |

PFS: The default is "Enable", select "Disable" or "Enable".

Group: The default is "DH4 (2048)", supporting DH1 (768), DH2 (1024), DH3 (1536), DH4 (2048)

Tip:

When using IPSec, please confirm whether the LAN segment of the router is the same as the network segment of the IPSec internal network at the opposite end. If they are the same, please modify the LAN segment of the router. To enable IPSec, please disable the VPN client and VPN server functions.

#### 3.8.4 VPN Status

This function supports the display of the connection status of the VPN client, VPN server, and IPSec. In the case where the function was previously disabled, the status of the VPN client is displayed.

| VPN Client Status |          |  |
|-------------------|----------|--|
| Connected Status  | 8        |  |
| Connected Type    | DISABLE  |  |
| IP Address        | 0.0.0    |  |
| Netmask Address   | 0.0.0.0  |  |
| Connected times   | 00:00:00 |  |

#### VPN Server Status:

| Current VPN Server users info |          |                  |                 |
|-------------------------------|----------|------------------|-----------------|
| UserName                      | VPN Type | Local IP Address | Connected times |

#### IPSec Status:

| Current IPSec info: |                            |                  |
|---------------------|----------------------------|------------------|
| Right IP/Host       | Right Subnet/Prefix Length | Connected Status |

#### **3.8.5 VPN Passthrough**

This function supports L2TP / IPSec / PPTP penetration. Whether to allow the three types of data packets passing through the router.

| VPN Pass Through  |              |
|-------------------|--------------|
| L2TP Passthrough  | Disable •    |
| IPSec Passthrough | Disable •    |
| PPTP Passthrough  | Disable •    |
|                   | Apply Cancel |

The default value is "Disable". Select "Disable" or "Enable".

# 3.9 App Settings

# 3.9.1 GPS

GPS function: read GPS positioning data or LBS positioning data in the 4G module and transmit it to the designated server.

| GPS Report Address Settings | 0                |                              |
|-----------------------------|------------------|------------------------------|
| GPS Report Settings         | Enable •         |                              |
| Protocol                    | JTT808 •         |                              |
| Server Address              | www.easy-net.net |                              |
| Server Port                 | 7018             |                              |
| Report Interval             | 10               | *1(s)                        |
| IMEI                        | 548040568732     | Please fill in 12 characters |
| Heart Beat Interval         | 15               | *1(s)                        |
|                             | Apply Cancel     |                              |

GPS switch: The default is "Enable", select "Disable" or "Enable".

Transmission protocol: The protocol for transmitting positioning data. By default, "JTT808" is selected, which supports EGK and JTT808.

Server address: The default value is "www.easy-net.net". This address is the address of the JTT808 server. You can apply for an account with this website administrator to test this positioning function.

Server port: The default value is 7018.

Report interval: The default value is 10 seconds. Every 10 seconds, the positioning data is collected and uploaded to the configured server.

IMEI: The default value is read from the 4G module. This field is valid only when the transmission protocol is configured as "JTT808".

Heartbeat interval: The default value is 11 seconds. Every 11

seconds, the heartbeat data is sent to the server. This field is valid only when the transmission protocol is configured as "JTT808".

| GPS log:                                                                                                    |   |
|----------------------------------------------------------------------------------------------------|---|
| Log                                                                                                    |   |
| Refresh Clear                                                                                                    |   |
| Log                                                                                                    |   |
| Software version: V5.00.02.01.55                                                                                                    | * |
| 1970-01-01 00:00:09 [ERROR] Open Serial port:2 Baud rate:115200 Failed<br>1970-01-01 00:00:09 [ERROR] Open Serial port:2 Baud rate:115200 Failed<br>1970-01-01 00:00:09 [ERROR] do at cmd:AT+CGSN failed<br>1970-01-01 00:00:12 [ERROR] /dev/ttyUSE2 does not exist<br>1970-01-01 00:00:12 [ERROR] /dev/ttyUSE2 does not exist<br>1970-01-01 00:00:12 [ERROR] do at cmd:AT+CGSN failed<br>1970-01-01 00:00:12 [ERROR] do at cmd:AT+CGSN failed<br>1970-01-01 00:00:12 [ERROR] /dev/ttyUSE2 does not exist<br>1970-01-01 00:00:12 [INFO ] Get IMEI:failed<br>1970-01-01 00:00:14 [ERROR] /dev/ttyUSE2 does not exist<br>1970-01-01 00:00:14 [ERROR] /dev/ttyUSE2 does not exist<br>1970-01-01 00:00:14 [ERROR] /dev/ttyUSE2 does not exist |   |

View GPS logs, click "Refresh" to view the latest GPS logs, and click "Clear" to delete all GPS logs.

#### 3.9.2 RS232

The main function of DTU is to use TCP to transparently transmit serial data and server data. This function receives RS232 serial data and transmits to the set server, and can receive data on the server and transmit to the device on the RS232 serial port.

| RS232 Switch      |              |
|-------------------|--------------|
| RS232             | Disable ▼    |
|                   | Apply Cancel |
| Settings          |              |
| Baud Rate         | 115200 🔻     |
| Data Bits         | 8 •          |
| Parity            | NONE V       |
| Stop Bits         | 1 •          |
| Max Frame Size    |              |
| Server Address    |              |
| Server Port       |              |
| Transter Protocol | TCP V        |
|                   | Apply Cancel |

RS232: The default value is "disabled" and can be configured as "enabled" or "disabled".

Baud Rate: The default value is 115200, supporting 1200, 1800, 2400, 4800, 9600, 19200, 38400, 57600 and 115200. The unit is bit / s (bps).

Data Bits: The default value is 8, and 5, 6, 7, and 8 are supported. The unit is bit.

Stop Bits: The default value is 1, and 1 and 2 are supported. The unit is bit.

Max frame Size: Limit access to 512 to 4096. That is, the maximum length that each RS232 serial port can transmit, in bytes.

Server Address: The IP address or domain name of the server to be connected.

Server Port: The server port number to be connected.

Transter protocol: The type of protocol that communicates with the server.

Tip:

This function is only used on dual sim card routers

# **4. FAQ**

#### 1. No SIM card

Please plug out SIM tray and insert SIM card in correct way. Please check whether the SIM card has been damaged or out of service.

Please reset the router.

### 2. SIM card recognized, no internet connection

Please check the network profile of 4G.

Please check the network signals.

Please check whether the SIM card support data service.

Please restart the software by web server.

### 3. Internet connected, no volume stream

Please check the balance of SIM card.

Please check whether the terminals have connected to router successfully.

#### 4. Limited LAN connection, or no LAN connection to router

Please sure Ethernet card of terminals have been enabled. Please check whether the Ethernet cable has been damaged. Please sure the DHCP function of the router is enabled.

If DHCP server is enabled and the terminal is auto configuration, please reconnect the LAN connection. Otherwise please fill the terminals IP address manually. When using fixed IP address, the terminal's IP address and the router's IP address must in same IP segment.

### 5. Plugging out SIM card when router is working.

It's not allowed to take our SIM card when router is working, which might damage the router.

### 6. How many users he router can support?

Theoretically, the router could support 30 visitors online simultaneously, while as known too many users will sharply decrease the internet transmission rate. Usually if the visitor use router for browsing web pages, it is suggested 10 or less users online simultaneously.

# 7. How to backup the web server and parameters?

Aailable

### 8. Online update

Not available

# 9. Router working logs

Not available

# **10. WAN ping function**

Before sending ping command to router from public network computer, you need enable WAN ping in web server.

### 11. Remote web management

Before managing web servers remotely please enable remote management and WAN ping firstly, then enable DDNS server. By this fixed domain name you can visit the router remotely.

# 12. How to change the port of web management

Not available

### 13. Trouble shot

Not available

# 14. How to save new network profile

The new network profile you create or update will be stored in buffer. However after resetting router, all the parameters will be lost.

### 15. How to disconnect 4G connection manually

4G is the default connection. As long as SIM card available inside and powered, the router will be always online, unless you plug out SIM card.

# 16. Reconnection function

When fail to connect internet or disconnect temporally, the router will reconnect automatically. However if there's no SIM card, the reconnection function will not work.

# 17. How to use WAN, PPPOE, L2TP, PPTP?

Not available

### 18. Telnet

Support

# **19.** Fail to enter into Web server

Please check the connection to router.

Please reset router manually.

# 20. "UNKNOW" network operator

Lease clear the buffer of IE, and then reset the router manually.